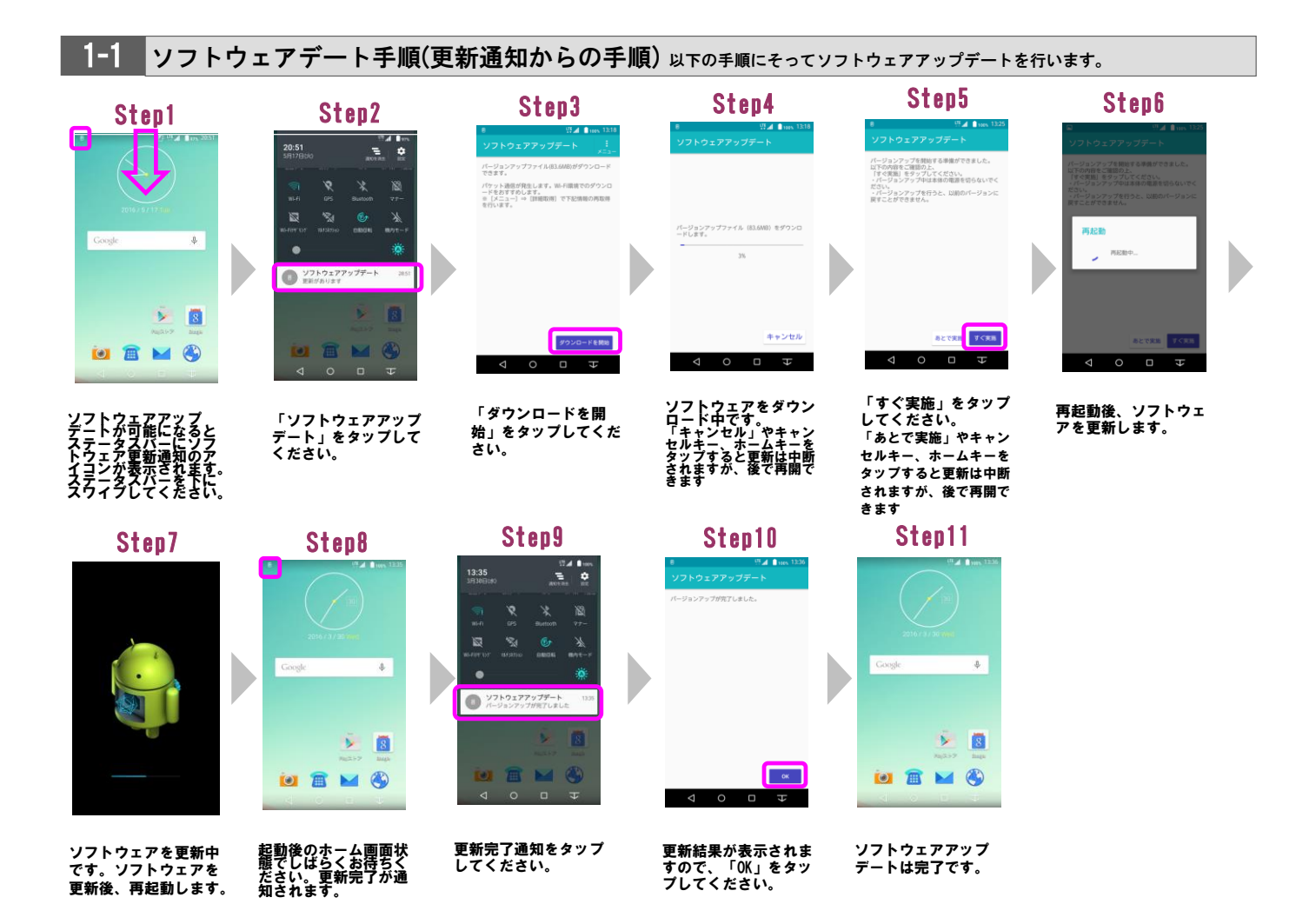

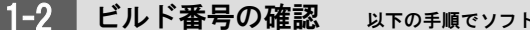

以下の手順でソフトウェアアップデートが完了したことを確認できます。

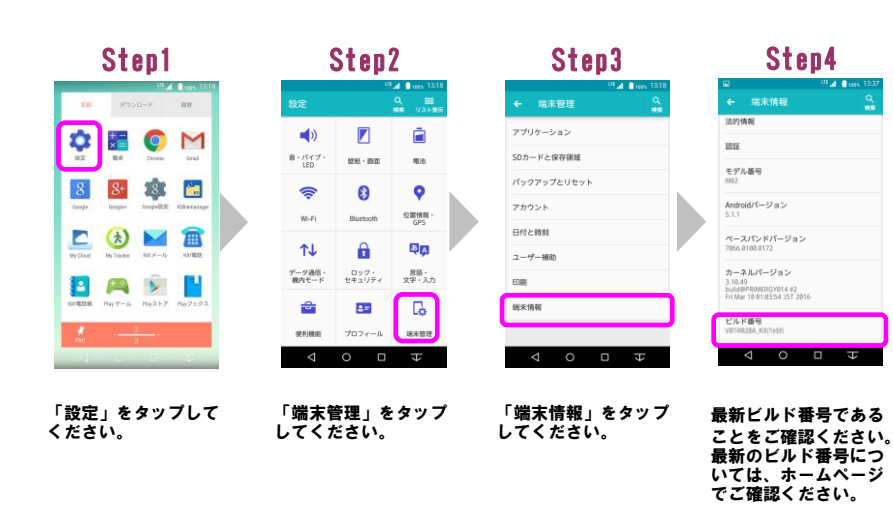

2-1 ソフトウェアアップデート手順(設定メニューからの手順)以下の手順にそってソフトウェアアップデートを行います。

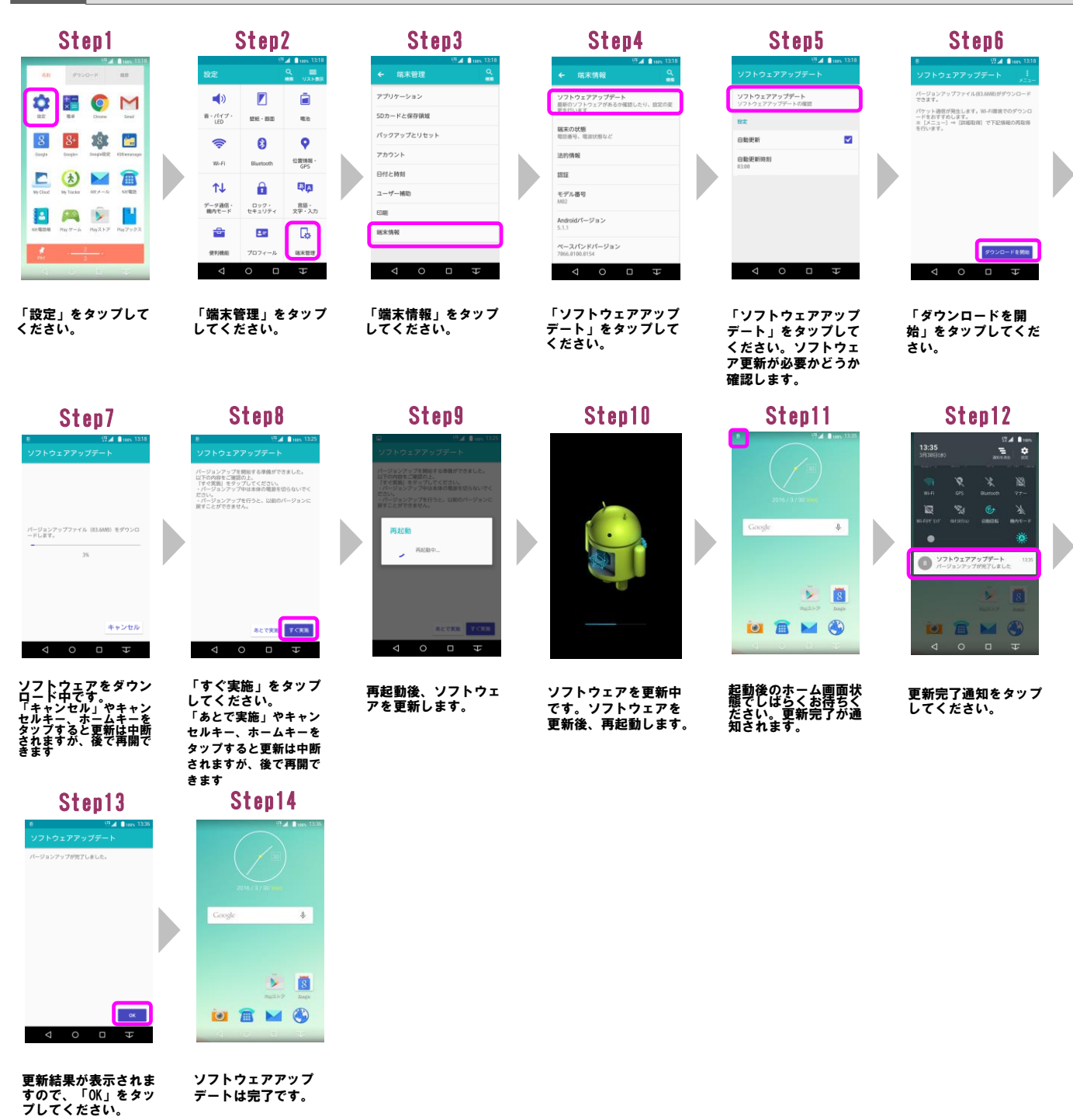

2-2 ビルド番号の確認 以下の手順でソフトウェアアップデートが完了したことを確認できます。

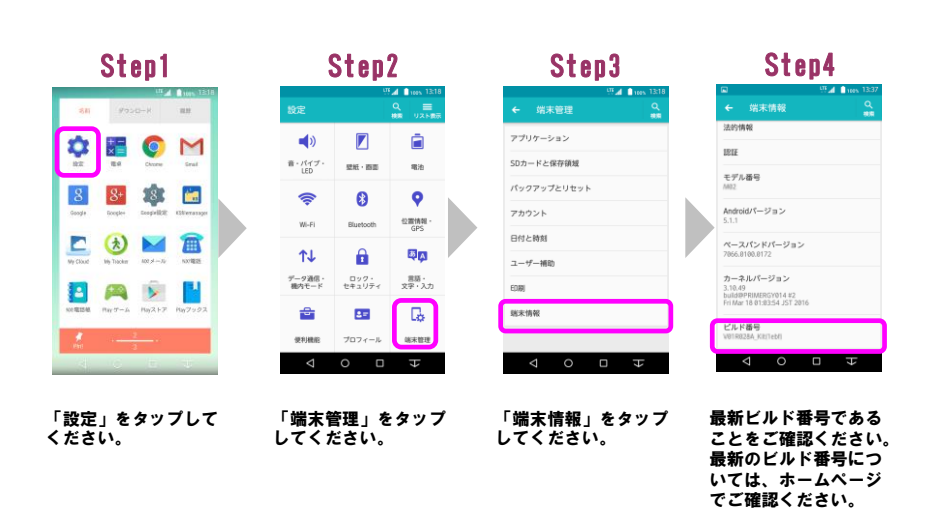